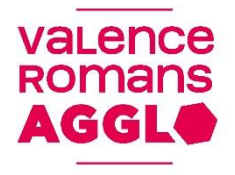

# Procédure de réinitialisation des iPads

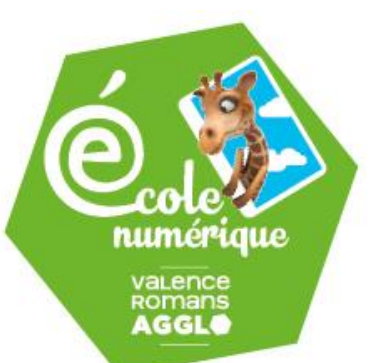

### Contexte :

La réinitialisation des iPads permet de rétablir le lien entre celui-ci et notre système de gestion. Lien essentiel à la distribution des Applis et à la configuration à distance des tablettes, entre autre.

Ce lien est sécurisé par un certificat numérique qui expire au bout d'un an et doit donc être renouvelé.

Nous avons raté le renouvellement de cette année ce qui implique la coupure de communication avec les tablettes.

Cette procédure vous permettra de rétablir ce lien nécessaire à toute intervention à distance de notre part.

La réinitialisation des iPads entraine la perte de toutes les données, il est donc primordial de sauvegarder ce que vous voulez conserver, sur votre compte Dropbox par exemple.

Vous allez avoir besoin de votre identifiant Apple (sous la forme *RNE*.vra@gmail.com) et votre mot de passe (indiqué sur la fiche récapitulative de la dotation). De plus les tablettes doivent être connectées à internet pendant la procédure, veuillez vous assurer que la borne Wifi est branchée et fonctionnelle (cercle bleu fixe).

Sélectionnez « **Réglages** », puis à gauche « **Général** », descendre les options puis « **Réinitialiser** ».

| iPad 🗢   |                | 13:4       | 19 Jac 7 1 1 1 | 15 % 🕞                                                                                                    | iPad 🗢            |                                                                   |                                        | 13:49                         | ∦ 15         | 5 % 🗋                      |
|----------|----------------|------------|----------------|----------------------------------------------------------------------------------------------------|-------------------|-------------------------------------------------------------------|----------------------------------------|-------------------------------|--------------|----------------------------|
| e de     |                |            |                | 1                                                                                                    |                   | Réglage                                                           | S                                      | Général                       |              |                            |
|          |                | mardi      |                |                                                                                                    |                   | Q, Réglage                                                        | es                                     | Handoff                       |              | >                          |
|          |                | 13         |                |                                                                                                    |                   |                                                                   |                                        | Multitâche                    |              | >                          |
| 136      | FaceTime       | Calendrier | Photos         | Appareil photo                                                                                                    | Cet iPa<br>Romans | d est supervisé et gér<br>Sud Rhône Alpes. Er<br>sion d'appareils | ré par Valence<br>n savoir plus sur la |                               |              |                            |
| 5        |                | Ege        |                | AN VISION                                                                                                    |                   |                                                                   |                                        | Accessibilité                 |              | >                          |
|          |                |            | - <b>-</b>     |                                                                                                    | EV                | Ecole Rom                                                         | nain Rolla<br>e, iCloud, iTunes S      | Stockage local et iCloud      |              | >                          |
| T        | Contacts       | Horloge    | Plans          | Maison                                                                                                    |                   |                                                                   |                                        | Actualisation en arrière-plan |              | >                          |
| end.     | to us          |            |                | 1 36 1                                                                                                    | <u>≁</u>          | Mode Avion                                                        | $\bigcirc$                             |                               |              |                            |
|          | >>>            |            |                |                                                                                                    | <b>?</b>          | Wi-Fi                                                             | WIFI-ECOLES                            | Restrictions                  | non          | >                          |
|          | R. C.          |            |                |                                                                                                    | *                 | Bluetooth                                                         | Oui                                    |                               |              |                            |
|          | Vidéos         | Notes      | Rappels        | iBooks                                                                                                    |                   |                                                                   |                                        | Date et heure                 |              | >                          |
| 1        |                | A.C. S.    |                |                                                                                                    |                   | Notifications                                                     |                                        | Clavier                       |              | >                          |
|          |                |            |                | Sec. State                                                                                                    |                   | Centre de contrô                                                  | ile                                    | Langue et région              |              | >                          |
|          |                | 2112       |                |                                                                                                    | C                 | Ne pas déranger                                                   |                                        | Dictionnaires                 |              | >                          |
|          | Réglages       |            |                |                                                                                                    |                   |                                                                   |                                        |                               |              |                            |
| A second | and the second | 4.46441    |                | and the second second sec | Ø                 | Général                                                           | 0                                      | Synchronisation Wi-Fi iTunes  |              | >                          |
|          |                |            |                |                                                                                                    |                   | uminosité et aff                                                  | ichage                                 | VPN                           | Non connecté | >                          |
| 1        | 1 10 5         |            |                | 135 10 11                                                                                                    | *                 | Fond d'écran                                                      |                                        | Profils et périphériques      | 2            | >                          |
|          | 1 Arta         |            | 1              |                                                                                                    | <b>(</b> ))       | Sons                                                              |                                        |                               |              |                            |
|          | -2             |            |                | Beer with                                                                                                    |                   | Siri                                                              |                                        | Certifications                |              | >                          |
|          |                |            |                |                                                                                                    |                   | Touch ID et code                                                  |                                        |                               |              |                            |
|          |                |            | $\sim$         |                                                                                                    |                   | Batterie                                                          |                                        | Réinitialiser                 |              | $\boldsymbol{\mathcal{Y}}$ |
|          | Messages       | Safari     |                | Musique                                                                                                    |                   | 0                                                                 |                                        |                               |              |                            |

## Sélectionnez « Effacer contenu et réglages », ensuite « Effacer »,

| iPad 😒     |                           | 10:04                                         | iPad       | Ŷ                                                           |                      | 13:49                                               |                               | * 15 % 🕞 |
|------------|---------------------------|-----------------------------------------------|------------|-------------------------------------------------------------|----------------------|-----------------------------------------------------|-------------------------------|----------|
| in dd      | Réglages                  | Cénéral Réinitialiser                         |            | Réglages                                                    |                      | 🗸 Général                                           | Réinitialiser                 |          |
|            | Notifications             |                                               |            | Q, Réglages                                                 |                      |                                                     |                               |          |
| 8          | Centre de contrôle        | Réinitialiser tous les réglages               | Cet        | iPad est supervisé et géré par Vale                         | nce                  | Réinitialiser to                                    | ous les réglages              |          |
| C          | Ne pas déranger           | Effacer contenu et réglages                   | Ron<br>sup | nans Sud Rhône Alpes. En savoir plu<br>ervision d'appareils | us sur la            | Effacer conte                                       |                               |          |
| Ø          | Général                   | Réinitialiser les réglages réseau             |            | Ecole Romain Ro<br>Identifiant Apple, iCloud, iT            | olla<br>Tunes S      | Réinitialiser le                                    | s réglages réseau             |          |
| AA         | Luminosité et affichage   | Réinitialiser le dictionnaire clavier         |            |                                                             |                      | Réinitialiser le                                    | dictionnaire clavier          |          |
| *          | Fond d'écran              | Réinitialiser l'écran d'accueil               | →          | Mode Avion                                                  | $\bigcirc$           | Réinitialiser l'é                                   | écran d'accueil               |          |
| ((۱        | Sons                      | Réinitialiser localisation et confidentialité | (          | Wi-Fi WIFI-E                                                | COLES                | Réinitialiser lo                                    | calisation et confidentialité |          |
| 5          | Siri                      |                                               | *          | Bluetooth                                                   |                      | Effacer l'iPad                                      |                               |          |
|            | Touch ID et code          |                                               | _          |                                                             | Toutes<br>et tous le | les données seront effa<br>s réglages seront réinit | ialisés.                      |          |
|            | Batterie                  |                                               | C          | Notifications                                               | Annu                 | uler Effac                                          | cer                           |          |
|            | Confidentialité           |                                               | 8          | Centre de contrôle                                          |                      |                                                     |                               |          |
|            |                           |                                               | C          | Ne pas déranger                                             |                      |                                                     |                               |          |
| $\bigcirc$ | iTunes Store et App Store |                                               |            | _                                                           | _                    |                                                     |                               |          |
| =          | Wallet et Apple Pay       |                                               | Q          | Général                                                     | 0                    |                                                     |                               |          |
|            |                           |                                               | AA         | Luminosité et affichage                                     |                      |                                                     |                               |          |
|            | Mail                      |                                               |            | Fond d'écran                                                |                      |                                                     |                               |          |
| 1          | Contacts                  |                                               |            | Sons                                                        |                      |                                                     |                               |          |
| <b></b>    | Calendrier                |                                               |            | Siri                                                        |                      |                                                     |                               |          |
|            | Notes                     |                                               |            | Touch ID et code                                            |                      |                                                     |                               |          |
|            | Rappels                   |                                               | E          | Batterie                                                    |                      |                                                     |                               |          |
|            | Messages                  |                                               | ( II)      | Confidentialitá                                             |                      |                                                     |                               |          |

#### puis « Effacer », entrez votre mot de passe du compte Apple puis encore « Effacer ».

| iPad 🗢                                                                                                    | 14:00                                                                                              |                              | * 13 % 🕞                                      | iPad 🗢                                                                                                    |             |                                                                     |        |                         | 14:02                       | (                         |                |              |           | ∦ 12 % 🗁                 |
|----------------------------------------------------------------------------------------------------|----------------------------------------------------------------------------------------------------|------------------------------|-----------------------------------------------|----------------------------------------------------------------------------------------------------|-------------|---------------------------------------------------------------------|--------|-------------------------|-----------------------------|---------------------------|----------------|--------------|-----------|--------------------------|
| Réglages                                                                                                    | 🗸 Général                                                                                          | Réinitialiser                |                                               |                                                                                                    | Ré          | églages                                                             |        |                         | 🗸 Généra                    | al                        | Réir           | nitialiser   |           |                          |
| Q Réglages                                                                                                    |                                                                                                    |                              |                                               |                                                                                                    | Q           | Réglages                                                            |        |                         |                             |                           |                |              |           |                          |
|                                                                                                    | Réinitialiser to                                                                                   | us les réglages              |                                               |                                                                                                    |             |                                                                     |        |                         | Réiniti                     | aliser tou                | is les rég     | glages       |           |                          |
| Cet iPad est supervisé et géré par Valence<br>Romans Sud Rhône Alpes. En savoir plus sur la<br>supervision d'appareils | Effacer conten                                                                                     | u et réglages                |                                               | Cet iPad est supervisé et géré par Valence<br>Romans Sud Rhône Alpes. En savoir plus sur la<br>supervision d'apparelis |             |                                                                     |        |                         |                             |                           |                |              |           |                          |
| EV Ecole Romain Rolla<br>Identifiant Apple, iCloud, iTunes S                                                           | Réinitialiser les                                                                                  | réglages réseau              | eau<br>EV Ecole Roma<br>Identifiant Apple, IC |                                                                                                    |             | Romain RC Mot de passe de l'identifiant<br>t Apple, iCloud, i Apple |        |                         |                             |                           | es réseau      |              |           |                          |
|                                                                                                    | Réinitialiser le                                                                                   | dictionnaire clavier         |                                               |                                                                                                    |             |                                                                     |        | Saisissez<br>votre iden | le mot de p<br>ifiant Apple | asse assoc<br>pour efface | iéà<br>ercet N | aire clavier | r         |                          |
| Mode Avion                                                                                                    | Réinitialiser l'é                                                                                  | cran d'accueil               |                                               | ۰ 🔶                                                                                                    | Mode Avio   | n                                                                   |        | iPad et le<br>026       | supprimer d<br>0658z.vra@   | e votre con<br>gmail.com  | npte.          | cueil        |           |                          |
| 🛜 Wi-Fi WIFI-ECOLES                                                                                                    | Réinitialiser loc                                                                                  | alisation et confidentialité |                                               |                                                                                                    | Wi-Fi       | V                                                                   | VIFI-E | Mot de pa               | 55e                         |                           |                | n et confid  | entialité |                          |
| Bluetooth Voulez                                                                                                    | Effacer l'iPad<br>-vous vraiment continuer<br>contenu, vos données et<br>églages seront supprimés. | r Tout<br>vos                |                                               | × E                                                                                                    | Bluetooth   |                                                                     |        | Annul                   | er                          | Efface                    |                | )            |           |                          |
| C Notifications                                                                                                    | ette action est irréversible                                                                       |                              |                                               |                                                                                                    | Notificatio | ns                                                                  |        |                         |                             |                           |                |              |           |                          |
| Centre de contrôle                                                                                                    | nuler Effac                                                                                        | er                           |                                               | 8                                                                                                    | Centre de   | contrôle                                                            |        |                         |                             |                           |                |              |           |                          |
| Ne pas déranger                                                                                                    |                                                                                                    |                              |                                               |                                                                                                    | Ne pas déi  | ranger                                                              |        |                         |                             |                           |                |              |           |                          |
| 🧿 Général 🚺                                                                                                    |                                                                                                    |                              |                                               | <b>M</b>                                                                                                    | 3énéral     | -                                                                   | -      | •                       |                             |                           |                |              |           |                          |
| Luminosité et affichage                                                                                                |                                                                                                    |                              |                                               | Ð                                                                                                    | C D         |                                                                     |        |                         |                             |                           |                |              |           |                          |
| Fond d'écran                                                                                                    |                                                                                                    |                              |                                               | а                                                                                                    | z           | е                                                                   | r      | t                       | У                           | u                         | i              | 0            | р         | $\langle \times \rangle$ |
| Sons                                                                                                    |                                                                                                    |                              |                                               | a                                                                                                    | •           | d                                                                   | f      |                         | h                           | 1                         | k              |              | m         | retour                   |
| Siri                                                                                                    |                                                                                                    |                              |                                               | 4                                                                                                    |             |                                                                     |        | 9                       |                             |                           |                |              |           | listour                  |
| Touch ID et code                                                                                                    |                                                                                                    |                              |                                               | $\hat{\mathbf{C}}$                                                                                                    | w           | x                                                                   | С      | v                       | b                           | n                         | '              | ?            | Ĺ.        | Ŷ                        |
| Batterie                                                                                                    |                                                                                                    |                              |                                               | .?123                                                                                                    |             |                                                                     |        |                         |                             |                           |                |              | .?123     | Ŵ                        |
| Confidentialitá                                                                                                    |                                                                                                    |                              |                                               |                                                                                                    |             |                                                                     |        |                         |                             |                           |                |              |           |                          |

L'iPad va se réinitialiser, cela peut prendre quelques minutes. Il va ensuite afficher l'écran de démarrage. Sélectionnez « **Français** », puis « **France** ».

| iPad |            | 15% 🕞 🗲 | iPad      |                                  | 15 % 🕞 🗲 |
|------|------------|---------|-----------|----------------------------------|----------|
|      |            |         | Précédent |                                  |          |
|      |            |         |           | Choisir un pays ou une<br>région |          |
|      | English    | >       |           | France                           | >        |
|      | 简体中文       | >       |           |                                  |          |
|      | 繁體中文       | >       |           | AUTRES PAYS ET RÉGIONS           |          |
|      | 日本語        | >       |           | Afghanistan                      | >        |
|      | Español    | >       |           | Afrique du Sud                   | >        |
| C    | Français   | >       |           | Albanie                          | >        |
|      | Deutsch    | >       |           | Algérie                          | >        |
|      | Русский    | >       |           | Allemagne                        | >        |
|      | Português  | >       |           | Andorre                          | >        |
|      | Italiano   | >       |           | Angola                           | >        |
|      | 한국어        | >       |           | Anguilla                         | >        |
|      | Türkçe     | >       |           | Antarctique                      | >        |
|      | Nederlands | >       |           | Antigua-et-Barbuda               | >        |

Patientez jusqu'à voir apparaitre sur l'iPad « **WIFI-ECOLES** », tapez ensuite le mot de passe du Wifi (vous le trouverez sur la fiche récapitulative de la dotation) puis sélectionnez « **Rejoindre** ».

| iPad | édent                                                                         | 15 % 🕞 🗲 | iPad | édent |           |      |           |              |           |     |        |       | 15 % 🕞 🗲                 |
|------|-------------------------------------------------------------------------------|----------|------|-------|-----------|------|-----------|--------------|-----------|-----|--------|-------|--------------------------|
|      | Choisir un réseau<br>Wi-Fi                                                    |          |      |       | (         | Cho  | isir<br>M | un i<br>/i-F | rése<br>i | eau |        |       |                          |
|      | WIFI-ECOLES .                                                                 | 7        |      |       | Annuler   |      | Tapez     | z le mot o   | de passe  | »:  | Rejoin | dre   |                          |
|      | Choisir un autre réseau                                                       |          |      | ľ     | Mot de pa | isse |           |              |           |     |        | 1     |                          |
|      | Se connecter à iTunes                                                         |          |      | Se    |           |      |           |              |           |     |        | 1     |                          |
|      | Configurez votre iPad via i lunes si votre reseau Wi-Hi n'est pas disponible. |          |      | Cont  |           |      |           |              |           |     |        | 1     |                          |
|      |                                                                               |          |      |       |           |      |           |              |           |     |        | 1     |                          |
|      |                                                                               |          | đ    | ₫     | ן         |      |           |              |           |     |        | 1     |                          |
|      |                                                                               |          | а    | z     | е         | r    | t         | у            | u         | i   | 0      | р     | $\langle \times \rangle$ |
|      |                                                                               |          | q    | s     | d         | f    | g         | h            | j         | k   | I      | m     | Rejoindre                |
|      |                                                                               |          | ¢    | w     | x         | с    | v         | b            | n         | •   | ?      |       | ¢                        |
|      |                                                                               |          | .?   | 123   |           |      |           |              |           |     |        | .?123 | Ť                        |

#### Sur l'écran suivant sélectionnez « Activer la Localisation », puis « Suivant ».

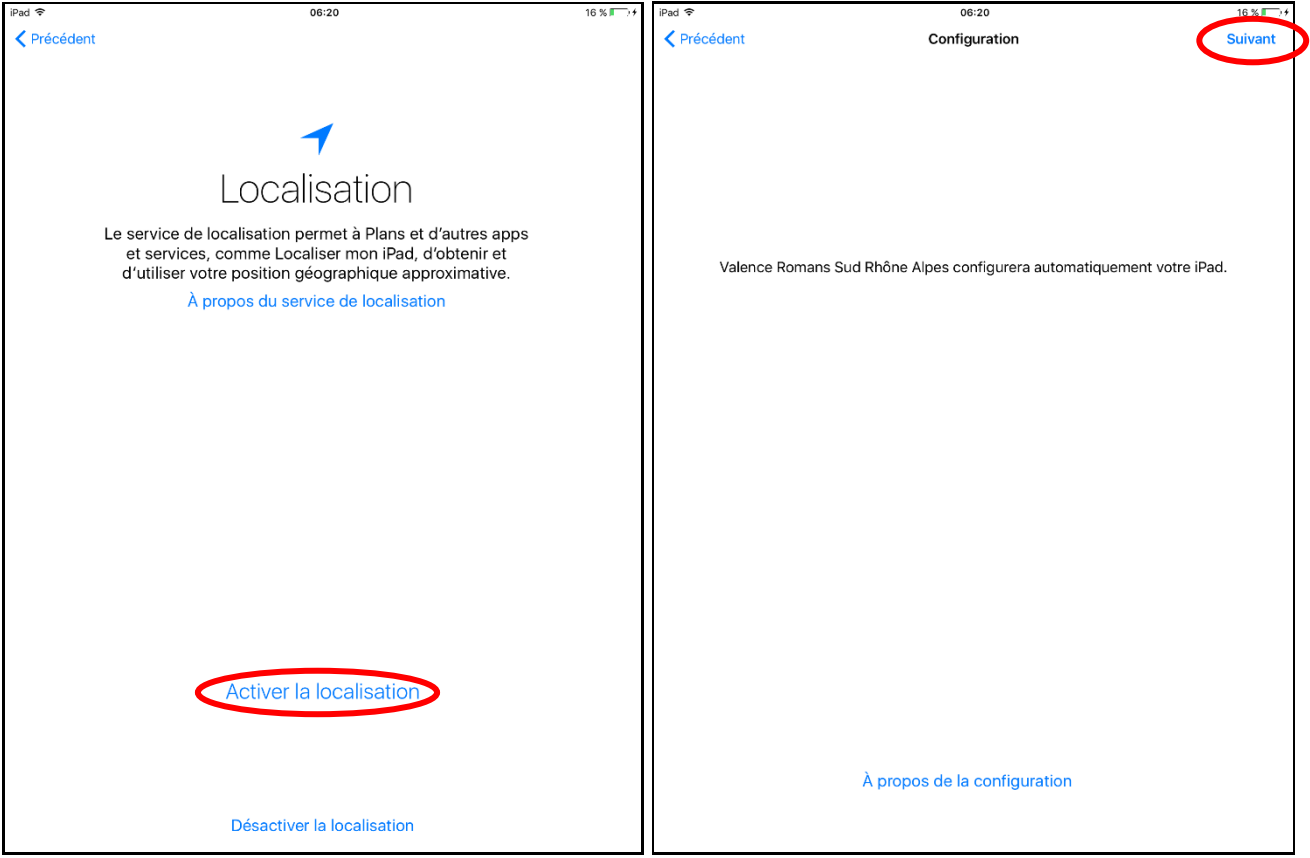

Enfin sélectionnez « Démarrer ».

Votre iPad est maintenant réinitialisé. Veuillez laisser quelques minutes l'iPad connecté au Wifi pour que celui-ci télécharge vos Applis.

Pour vous reconnecter sur vos Applis, notamment Dropbox, Bitsboard et Word :

- **Dropbox** : Lancer l'Appli, sélectionnez « Se connecter avec Google » et entrez vos identifiants.
- Bitsboard : Lancer l'Appli, sélectionnez l'icône : 🦲 dans le coin supérieur gauche de

l'écran, sélectionnez l'icône : et « Utilisateur existant » puis entrez vos identifiants.

**Word** : Lancez l'Appli, sélectionnez « Se connecter », puis entrez vos identifiants.